| Program<br>Współpraca<br>Polska-RPA   | RA<br>z r<br>w<br>Po | APORT CZĄS<br>ealizacji pro<br>ramach p<br>Iska-RPA | Narodowe Centrum<br>Badań i Rozwoju                                     |         |            |  |
|---------------------------------------|----------------------|-----------------------------------------------------|-------------------------------------------------------------------------|---------|------------|--|
| Nr raportu                            | IR-I                 | RATfor5G-09                                         |                                                                         |         |            |  |
| Data aktualizacji raportu             | u:                   |                                                     | 2021.09.21 Wersja                                                       |         | 2          |  |
| Numer umowy                           |                      | PL-RPA2/02/RATfor5G+/2019 Akronim                   |                                                                         | Akronim | RATfor5G+  |  |
| Okres realizacji projektu od          |                      | od                                                  | 2019.01.01                                                              | do      | 2022.06.30 |  |
| Tytuł projektu Technologie bezprzewoo |                      |                                                     | dostępu radiowego dla standardu 5G i przyszłych generacji siec<br>owych |         |            |  |
| Tytuł raportu                         |                      | Radia program                                       | ramowalne                                                               |         |            |  |

Początkowe etapy pracy polegały na wyborze radiów programowalnych. Udało się wyróżnić kilka modeli USRP, które potencjalnie brano pod uwagę.

| Nazwa         | B210                  | 2921                                                  | B200                  | 2944              | 2932               | N210                                                 |
|---------------|-----------------------|-------------------------------------------------------|-----------------------|-------------------|--------------------|------------------------------------------------------|
| Częstotliwość | 70 MHz – 6<br>GHz     | 2.4 GHz -<br>2.5 GHz i<br>od 4.9<br>GHz do<br>5.9 GHz | 70MHz -<br>6GHz       | 10MHz -<br>6GHz   | 400MHz -<br>4.4GHz | do 6 GHz                                             |
| Łączność      | SuperSpeed<br>USB 3.0 | Ethernet                                              | SuperSpeed<br>USB 3.0 | MXle,<br>Ethernet | Ethernet           | Ethernet                                             |
| Przepustowość | 56MHz                 | 20MHz                                                 | 56MHz                 | 160MHz            | 20 MHz             | 50 MHz 8 bit<br>samples, 25<br>MHz 16 bit<br>samples |

Z racji tego, że na uczelni posiadano modele 2932 oraz N210, te dwa urządzenia zostały wstępnie wybrane jako podstawy do realizacji środowiska testowego. Z czasem uczelnia zakupiła również kilka innych modeli, w tym: Nuand BladeRF oraz USRP B200, które najbardziej odpowiadają założeniu.

## Nuand BladeRF 2.0 micro xA9

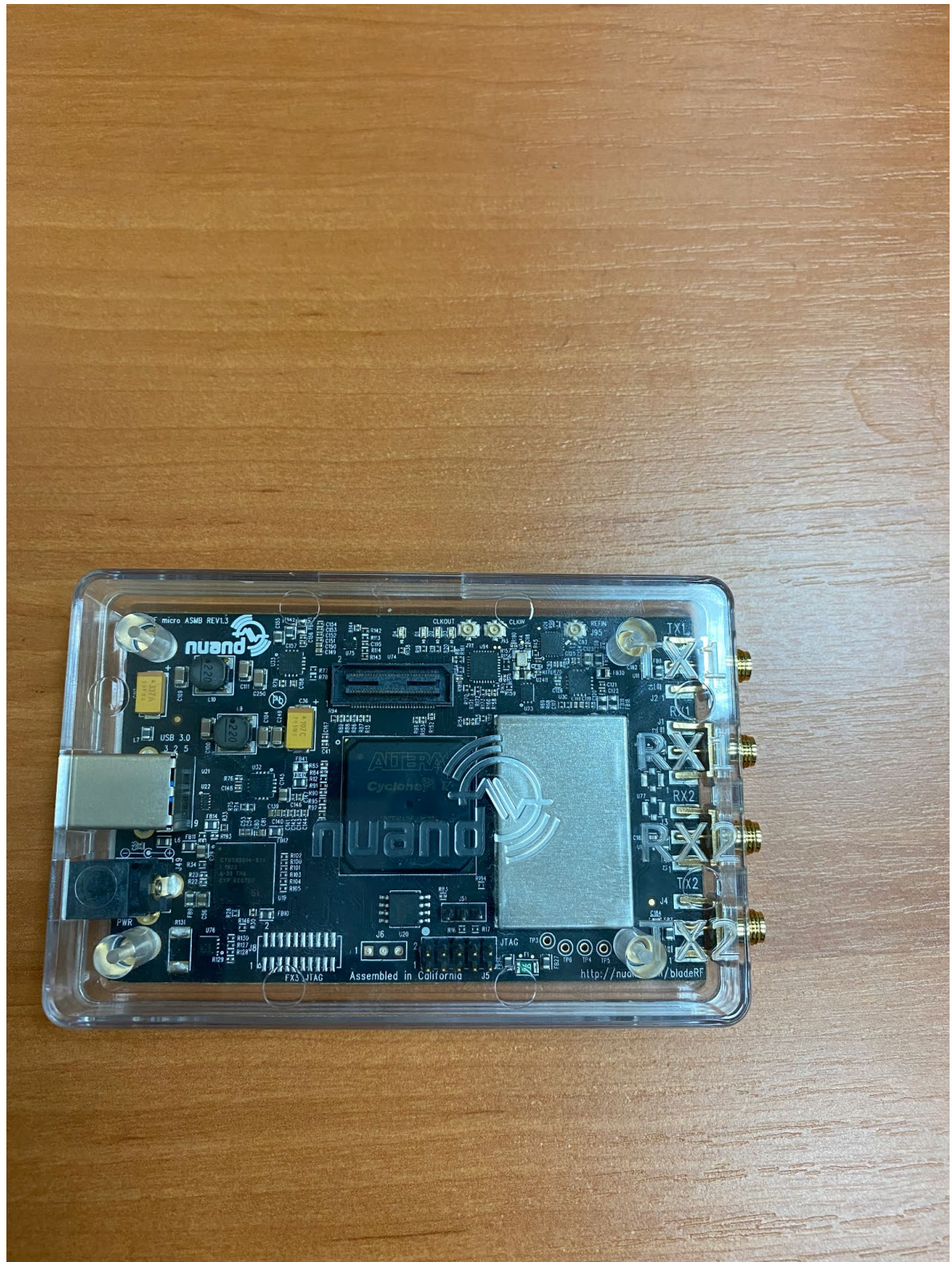

Rys. 1 Nuand BladeRF micro xA9 w dodatkowej obudowie

Jest to radio programowalne oferujące szereg funkcjonalności, które może posłużyć jako podstawa do budowy odbiornika lub nadajnika, ponieważ jest dwukanałowe. Co ważne, posiada po dwa porty do wysyłania i odbierania. Urządzenie działa na wszystkich najpopularniejszych systemach operacyjnych, tj. Windows, Linux oraz Mac OSX. Pierwsze podejścia były robione na Windowsie, aczkolwiek radio nie chciało się poprawnie skonfigurować.

Za drugim razem został wybrany system Ubuntu 16.04 LTS (Xenial Xerus) i tutaj osiągnięto pobieżny sukces pod względem konfiguracji. Oficjalna dokumentacja [18] dostępna na GitHubie twórców niestety nie pozwala wyeliminować wszystkich błędów. Udało się jednak znaleźć skrypt stworzony przez jednego z użytkowników GitHuba, który do pewnego etapu pomaga zainstalować urządzenie poprawnie.

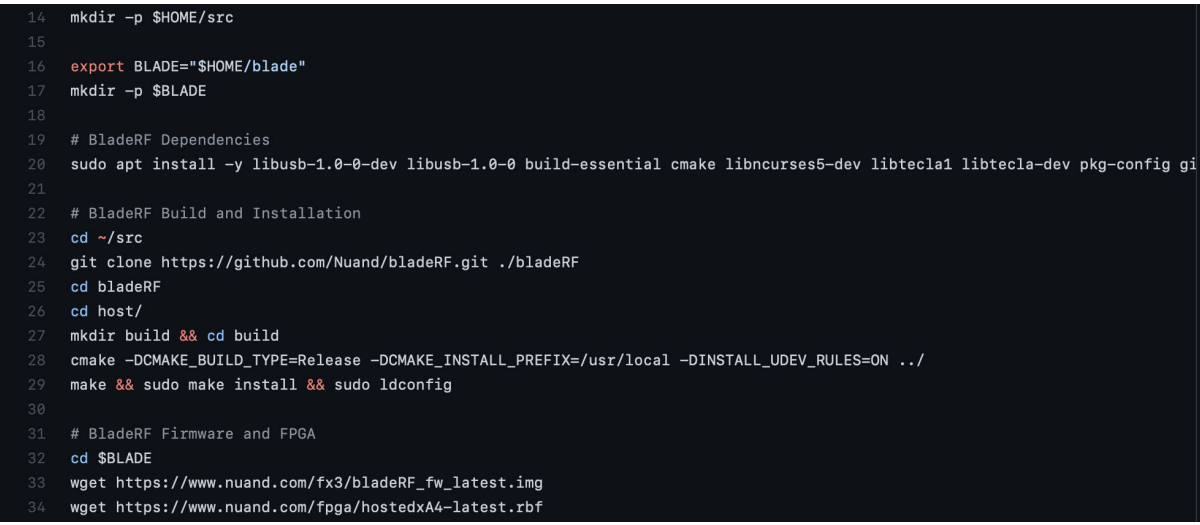

Rys. 2 Zrzut ekranu skryptu instalacyjnego

Warto nadmienić, iż dla sprawdzanego urządzenia linijki 33 i 34 trzeba było zmienić na inne ze względu na sterowniki dla innego modelu, tj. xA9. Po tych zmianach konfiguracja samego bladeRF była udana.

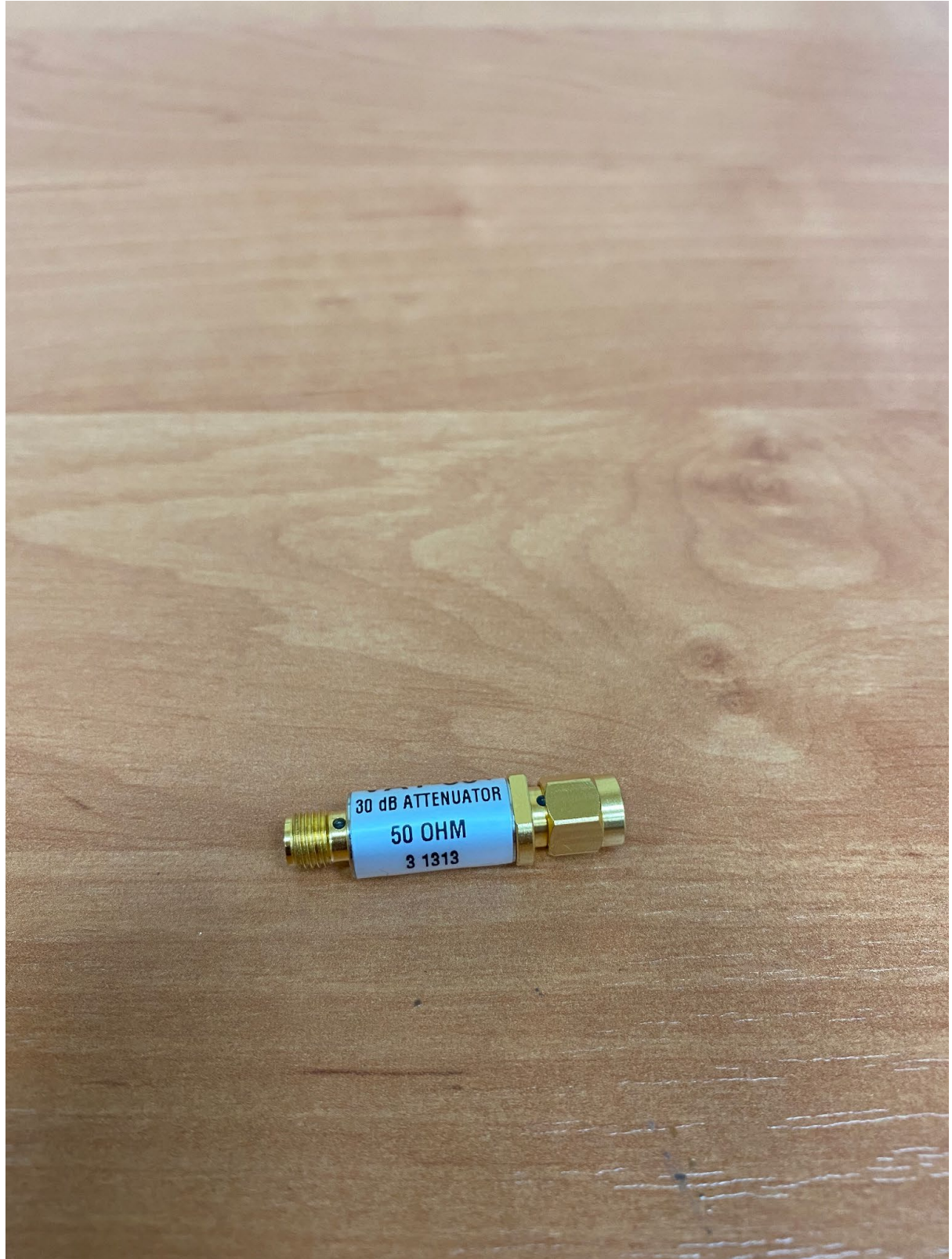

Rys. 3 Tłumik 50 OHM

Aby uruchomić urządzenie zalecane jest podłączenie wszystkich anten, a na wejściach TX założenie dodatkowo tłumika 50 OHM. Dopiero po ściągnięciu sterowników i instalacji, trzeba załadować FPGA komendą *bladeRF-cli -l <scieżka/do/fpga>*. Niefortunnie jest to zrobione tak, że przy każdym podłączeniu urządzenia, czy wyłączeniu komputera wymagane jest ponowne załadowanie FPGA, chociaż w internecie można się spotkać ze skryptami to automatyzującymi, aczkolwiek nie są to oficjalne kody. Następnie trzeba załadować firmware komendą *bladeRF-cli -f <scieżka/do/firmware>*. To wykonuje się jednorazowo, a nie jak w przypadku FPGA. Po załadowaniu nowego firmware'u konieczny jest reset urządzenia. Po tym, ponownie ładuje się na urządzenie FPGA i diody na radiu zaczynają migać. Następnie, aby sprawdzić działanie wprowadzono podstawowe komendy.

| Activiti | es 🖾 Terminal 🔻                                                    |                                                                             |  |
|----------|--------------------------------------------------------------------|-----------------------------------------------------------------------------|--|
|          |                                                                    | nuand01@nuand01: ~                                                          |  |
|          | File Edit View Search Terminal                                     | Help                                                                        |  |
| 9        | bladeRF> info<br>Board:                                            | Nuand bladeRF 2.0 (bladerf2)                                                |  |
| : 📑      | Serial #:<br>VCTCXO DAC calibration:<br>FPGA size:<br>FPGA loaded: | 8780cea808574dda8dd091d4c41ccecf<br>0x1cb7<br>301 KLE<br>ves                |  |
| 0        | Flash size:<br>USB bus:<br>USB address:                            | 128 Mbit<br>4<br>4                                                          |  |
|          | USB speed:<br>Backend:<br>Instance:                                | SuperSpeed<br>libusb<br>0                                                   |  |
| A        | bladeRF> version<br>bladeRF-cli version:                           | 1.8.0-git-43a559dd                                                          |  |
| ?        | libbladeRF version:<br>Firmware version:<br>FPGA version:          | 2.4.1-git-43a559dd<br>2.4.0-git-a3d5c55f<br>0.14.0 (configured by USB host) |  |

Rys. 4 Terminal Linux pokazujący podstawowe parametry bladeRF po wywołaniu komendy info

Sprawdzono zakres pasma urządzenia.

| Activiti | es 🖻 Terminal 🔻                                                                   |       |
|----------|-----------------------------------------------------------------------------------|-------|
|          | nuand01@nuand01: ~                                                                | • • • |
|          | File Edit View Search Terminal Help                                               |       |
|          | bladeRF> print gain                                                               |       |
|          | Gain RX1 overall: 60 dB (Range: [-15, 60])<br>full: 71 dB (Range: [-4, 71])       |       |
|          | Gain RX2 overall: 60 dB (Range: [-15, 60])                                        |       |
|          | Gain TX1 overall: 56 dB (Range: [-4, 71])<br>dsa: -90 dB (Range: [-23.75, 66])    |       |
| 0        | Gain TX2 overall: 56 dB (Range: [-23.75, 66])<br>dsa: -90 dB (Range: [-89.75, 0]) |       |
|          | bladeRF> set gain rx1 42                                                          |       |
|          | Gain on RX1 cannot be changed while AGC is enabled.                               |       |
| A        | Error: Operation invalid in current state                                         |       |
|          | bladeRF> set agc off                                                              |       |
| ?        | RX1 AGC: Disabled<br>RX2 AGC: Disabled                                            |       |

Rys. 5 Terminal Linux pokazujący zakres pasma urządzenia.

Aby ustawić jakąś wartość konieczne jest wyłączenie agc, co uczyniono. Zmieniono wartość rx1 na 42 dB.

| Activiti | ties 🖾 Terminal 🔻                                                                      |                    |
|----------|----------------------------------------------------------------------------------------|--------------------|
|          | nuand01@nuand01: ~                                                                     | 🖨 🗊 😣              |
|          | File Edit View Search Terminal Help                                                    |                    |
|          | bladeRF> set gain rx1 42                                                               |                    |
|          | Note: This change will not be visible until the c<br>Setting RX1 overall gain to 42 dB | hannel is enabled. |
|          | Gain RX1 overall: 60 dB (Range: [-15, 60])<br>full: 71 dB (Range: [-4, 71])            |                    |
|          | bladeRF> rx config file=/dev/null n=0                                                  |                    |
| 0        | bladeRF> rx start<br>bladeRF> print gain rx1                                           |                    |
|          | Gain RX1 overall: 42 dB (Range: [-15, 60])                                             |                    |
|          | full: 53 dB (Range: [-4, 71])                                                          |                    |
|          | bladeRF> print gain                                                                    |                    |
| A        | Gain RX1 overall: 42 dB (Range: [-15, 60])<br>full: 53 dB (Range: [-4, 71])            |                    |
| -        | Gain RX2 overall: 60 dB (Range: [-15, 60])                                             |                    |
| 2        | full: 71 dB (Range: [-4, 71])                                                          |                    |
|          | dsa: -90 dB (Range: [-23.75, 66])                                                      |                    |
|          | Gain TX2 overall: 56 dB (Range: [-23.75, 66])                                          |                    |

Rys. 6 Zmiana wartości rx1 na 42 dB

Ustawiono wartość tx1 na 60 dB.

| es 🖾 Terminal 🔻           |                                                                                                    |                                                                                                    |               |
|---------------------------|----------------------------------------------------------------------------------------------------|----------------------------------------------------------------------------------------------------|---------------|
|                           |                                                                                                    | nuand01@nuand01: ~                                                                                                    |               |
| File Edit View Search     | Terminal                                                                                                    | Help                                                                                                    |               |
| bladeRF> print gain       | гх1                                                                                                    |                                                                                                    |               |
| Gain RX1 overall:         | 42 dB                                                                                                    | (Range: [-15, 60])                                                                                                    |               |
| full:                     | 53 dB                                                                                                    | (Range: [-4, 71])                                                                                                    |               |
| bladeRF> print gain       |                                                                                                    |                                                                                                    |               |
| Gain RX1 overall:         | 42 dB                                                                                                    | (Range: [-15, 60])                                                                                                    |               |
| Gain RX2 overall:         | 53 dB<br>60 dB                                                                                                    | (Range: [-4, /1])<br>(Range: [-15, 60])                                                                                                    |               |
| full:                     | 71 dB                                                                                                    | (Range: [-4, 71])                                                                                                    |               |
| Gain TX1 overall:         | 56 dB                                                                                                    | (Range: [-23.75, 66])                                                                                                    |               |
| dsa:<br>Gain TX2 overall: | -90 dB<br>56 dB                                                                                                    | (Range: [-89.75, 0])<br>(Range: [-23.75, 66])                                                                                                    |               |
| dsa:                      | -90 dB                                                                                                    | (Range: [-89.75, 0])                                                                                                    |               |
| bladeRF> set gain t       | x1 60                                                                                                    |                                                                                                    |               |
| Setting TX1 overall       | gain to                                                                                                    | 60 dB                                                                                                    |               |
| Gain TX1 overall:         | 60 dB                                                                                                    | (Range: [-23.75, 66])                                                                                                    |               |
| Usa.                      | - 50 05                                                                                                    | (Kange: [-89.73, 0])                                                                                                    |               |
| bladeRF> print band       | width                                                                                                    |                                                                                                    |               |
|                           | es ⊡ Terminal ▼<br>File Edit View Search<br>bladeRF> print gain<br>Gain RX1 overall:<br>full:<br>bladeRF> print gain<br>Gain RX1 overall:<br>full:<br>Gain RX2 overall:<br>Gain TX1 overall:<br>Gain TX2 overall:<br>dsa:<br>Gain TX2 overall:<br>dsa:<br>bladeRF> set gain t<br>Setting TX1 overall<br>Gain TX1 overall:<br>Gain TX1 overall:<br>Gain TX1 overall:<br>Gain TX1 overall:<br>Gain TX1 overall:<br>Gain TX1 overall:<br>Gain TX1 overall:<br>Coin TX1 overall:<br>Coin TX1 overa | es ⊡ Terminal ▼<br>File Edit View Search Terminal<br>bladeRF> print gain rx1<br>Gain RX1 overall: 42 dB<br>full: 53 dB<br>bladeRF> print gain<br>Gain RX1 overall: 42 dB<br>full: 53 dB<br>Gain RX2 overall: 42 dB<br>Gain RX2 overall: 56 dB<br>dsa: -90 dB<br>bladeRF> set gain tx1 60<br>Setting TX1 overall gain to<br>Gain TX1 overall: 60 dB<br>dsa: -90 dB | <pre>es</pre> |

Rys. 7 Zmiana wartości tx1 na 60 dB

Ustawiono pasmo ogólne na 1.5Mhz, a później zmieniono konkretnie dla RX na 4MHz.

| Activities 📧 Terminal 🔻                                                                                                |       |
|----------------------------------------------------------------------------------------------------|-------|
| nuand01@nuand01: ~                                                                                                    | 🖨 🖻 😣 |
| File Edit View Search Terminal Help                                                                                    |       |
| Setting TX1 overall gain to 60 dB<br>Gain TX1 overall: 60 dB (Range: [-23.75, 66])<br>dsa: -90 dB (Range: [-89.75, 0]) |       |
| bladeRF> print bandwidth                                                                                               |       |
| RX1 Bandwidth: 18000000 Hz (Range: [200000, 56000000])<br>RX2 Bandwidth: 18000000 Hz (Range: [200000, 56000000])       |       |
| TX1 Bandwidth: 18000000 Hz (Range: [200000, 56000000])                                                                 |       |
| TX2 Bandwidth: 18000000 Hz (Range: [200000, 56000000])                                                                 |       |
| bladeRF> set bandwidth 1.5Mhz                                                                                          |       |
| RX1 Bandwidth: 1500000 Hz (Range: [200000, 56000000])                                                                  |       |
| RX2 Bandwidth: 1500000 Hz (Range: [200000, 56000000])                                                                  |       |
| TX1 Bandwidth: 1500000 Hz (Range: [200000, 56000000])                                                                  |       |
| TX2 Bandwidth: 1500000 Hz (Range: [200000, 56000000])                                                                  |       |
| bladeRF> set bandwidth RX 4MHz                                                                                         |       |
| RX1 Bandwidth: 4000000 Hz (Range: [200000, 56000000])                                                                  |       |
| bladeRF>                                                                                                    |       |

Rys. 8 Zmiana pasma ogólnego na 1.5MHz i pasma RX na 4MHz

Następnie sprawdzono częstotliwość, którą zmieniono na 2.4Ghz, a później tylko dla rx na 455.55Mhz

| Activiti | es 🗈 Terminal 🔻                                                                                                    |  |
|----------|----------------------------------------------------------------------------------------------------|--|
|          | nuand01@nuand01: ~                                                                                                    |  |
|          | File Edit View Search Terminal Help                                                                                                    |  |
|          | RX2 Frequency: 2400000000 Hz (Range: [70000000, 6000000000])<br>TX1 Frequency: 2400000000 Hz (Range: [47000000, 6000000000])<br>TX2 Frequency: 2400000000 Hz (Range: [470000000, 6000000000]) |  |
|          | bladeRF> set frequency 2.4GHz                                                                                                    |  |
|          | For best results, it is not recommended to set both RX and TX to the same frequency. Instead, consider offsetting them by at least 1 MHz and mixing digitally.                                |  |
|          | For the above reason, 'set frequency <value>` is deprecated and scheduled for removal in future bladeRF-cli versions.</value>                                                                 |  |
|          | Please use 'set frequency rx' and 'set frequency tx' to configure channels individually.                                                                                                    |  |
| A        | RX1 Frequency: 2400000000 Hz (Range: [70000000, 6000000000])<br>RX2 Frequency: 2400000000 Hz (Range: [70000000, 6000000000])<br>TX1 Frequency: 2400000000 Hz (Range: [47000000, 6000000000])  |  |
| ?        | TX2 Frequency: 2400000000 Hz (Range: [47000000, 6000000000])                                                                                                    |  |
| >_       | RX1 Frequency: 455549998 Hz (Range: [70000000, 600000000])                                                                                                    |  |
|          | bladeRF>                                                                                                    |  |

Rys. 9 Zmiana częstotliwości

Wszystkie ustawienia na tym etapie są już gotowe i aby sprawdzić działanie radia, trzeba skonfigurować próbkę. Odbywa się to po pierwsze poprzez ustawienie loopback, ponieważ domyślnie jest wartość none, a po drugie ustawienie wartości próbki, w tym przypadku 1M. Następnie podano ścieżkę, gdzie ma być zapisany plik z danymi, jednak nawet po spakowaniu jest on zbyt duży, aby go załączyć.

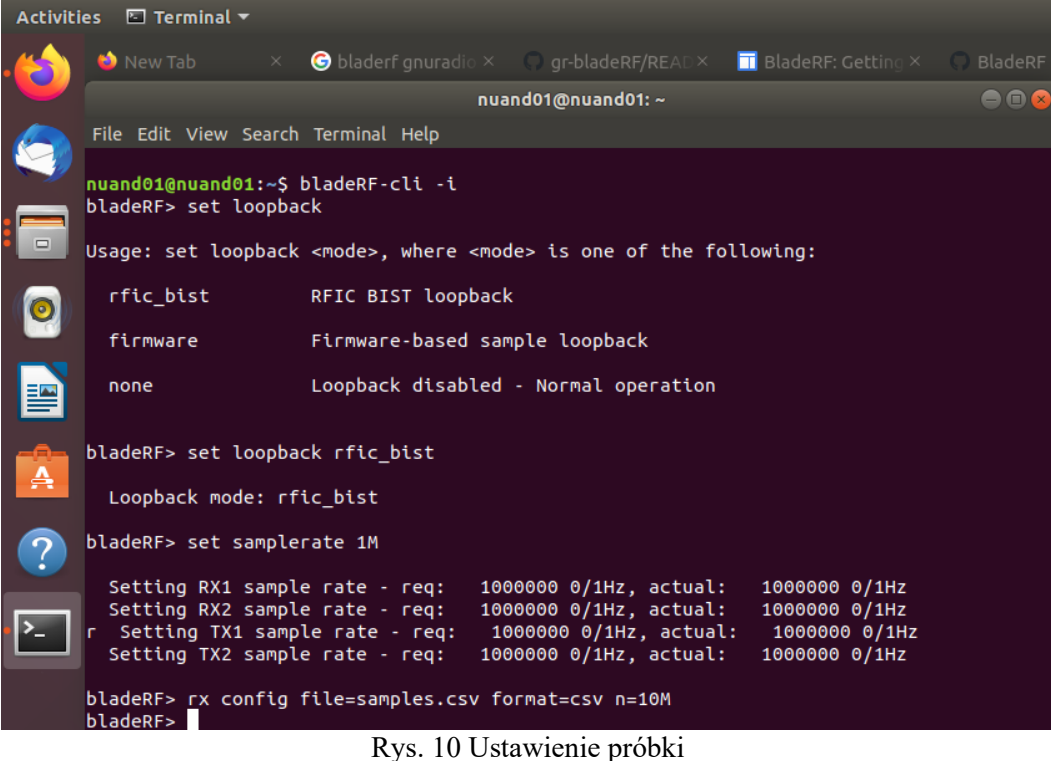

Rys. 10 Ostawienie pro

Po tej konfiguracji, wystartowano rx.

| Activiti     | es 🖾 Terminal                                               | •                           |                      |                    |                      |       |
|--------------|-------------------------------------------------------------|-----------------------------|----------------------|--------------------|----------------------|-------|
|              | 单 New Tab                                                   |                             | G bladerf gnuradio × | ○ gr-bladeRF/READ× | 🗔 BladeRF: Getting × |       |
|              |                                                             |                             | nua                  | and01@nuand01: ~   |                      | 😑 🗊 😣 |
|              | File Edit View                                              | Search                      | Terminal Help        |                    |                      |       |
|              | Timeout (ms)                                                | ): 1000                     | 9                    |                    |                      |       |
|              | bladeRF> rx st<br>bladeRF> rx                               | tart                        |                      |                    |                      |       |
| 0            | State: Runni<br>Channels: R)<br>Last error:<br>File: sample | ing<br>(1<br>None<br>es.csv |                      |                    |                      |       |
|              | File format<br># Samples: 1<br># Buffers: 1                 | SC16<br>1048576<br>32       | Q11, CSV<br>50       |                    |                      |       |
| A            | # Samples pe<br># Transfers<br>Timeout (ms)                 | er buft<br>: 16<br>): 1000  | fer: 32768<br>0      |                    |                      |       |
|              | bladeRF> rx                                                 |                             |                      |                    |                      |       |
| ?            | State: Runni<br>Channels: R)                                | ing<br>(1                   |                      |                    |                      |       |
| <u>&gt;_</u> | Last error:<br>File: sample                                 | None<br>es.csv              | 011 651              |                    |                      |       |
| _            | # Samples: 1                                                | : SC16<br>1048576           | QII, CSV<br>50       |                    |                      |       |
|              | # Buffers:                                                  | 32                          |                      |                    |                      |       |
|              | # Samples pe                                                | er buft                     | fer: 32768           |                    |                      |       |

Rys. 11 Start rx

Finalnie po wygenerowanym pliku, ustawiano go dla tx i również włączono tx.

| Activit   | ies  🖸 Terminal 🔻                      |                     |                        |                      |       |
|-----------|----------------------------------------|---------------------|------------------------|----------------------|-------|
|           | 🝅 New Tab                              | × 🬀 bladerf gnuradi |                        | 🗔 BladeRF: Getting × |       |
|           |                                        |                     | nuand01@nuand01: ~     |                      | 🖨 🗊 😣 |
|           | File Edit View Sea                     | arch Terminal Help  |                        |                      |       |
|           | Setting TX1 sa                         | mple rate - req:    | 3250000 0/1Hz, actual  | : 3250000 0/1Hz      |       |
|           | bladeRF> tx conf<br>bladeRF> tx        | ig file=samples.cs  | v format=csv repeat=10 |                      |       |
| 0         | State: Idle<br>Channels: TX1           |                     |                        |                      |       |
|           | Last error: No<br>File: samples.       | ne<br>csv           |                        |                      |       |
|           | File format: S                         | C16 Q11, CSV<br>∩   |                        |                      |       |
| _         | Repetition del                         | ay: none            |                        |                      |       |
|           | <pre># Buffers: 32 # Samples per</pre> | buffer: 32768       |                        |                      |       |
|           | # Transfers: 1                         | б                   |                        |                      |       |
|           | Timeout (ms):                          | 1000                |                        |                      |       |
|           | bladeRF> tx star                       | t                   | ad suitsbad to soowast | ad fila              |       |
|           | Converted CSV                          | to scio gii rite a  | na switched to convert | ed file.             |       |
| <u>}_</u> | bladeRF> tx                            |                     |                        |                      |       |
|           | State: Running                         |                     |                        |                      |       |
|           | Channels: TX1                          | ne                  |                        |                      |       |
|           |                                        |                     |                        |                      |       |

Rys. 12 Ustawienie próbki tx oraz start

Po podłączeniu urządzenia do analizatora widma, zakończono sukcesem wysłanie i odebranie próbki.

## USRP-2932

Kolejnym urządzeniem, które sprawdzano było USRP 2932. Urządzenie jest produkowane przez firmę National Instruments, która jest również właścicielem programu LabView. Domyślna konfiguracja jest właśnie na tę platformę. Tym razem wybrano system Windows w wersji 10. Po zarejestrowaniu programu i podłączeniu urządzenia, program wykrywał urządzenie, ale z powodu późniejszych błędów nie udało się sprawdzić jego działania. Próby używania LabView zaniechano.

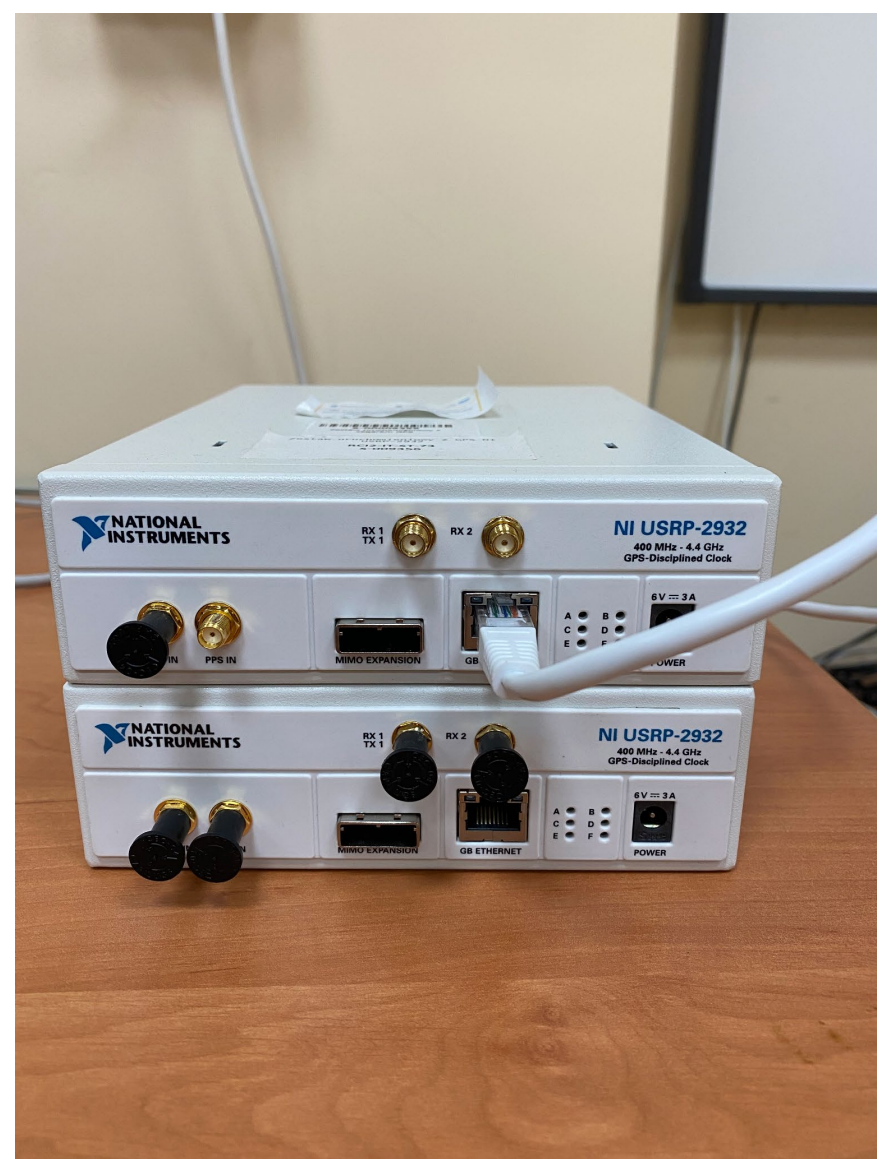

Rys. 3 Dwie sztuki USRP-2932

## USRP B200

Ostatnim branym pod uwagę urządzeniem było USRP B200 produkowane przez firmę Ettus Research. Sama płytka nie ma żadnej obudowy, co może być problematyczne przy ewentualnym zastosowaniu komercyjnym, ale nie jest przeszkodą w używaniu. Dwie sztuki, które były sprawdzane posiada uczelnia, w związku z czym można było je bez problemów przetestować. Radio posiada najwięcej plusów ze wszystkich testowanych, a dzięki wsparciu działania w Matlabie finalnie posłużyło za budowę testbedu.

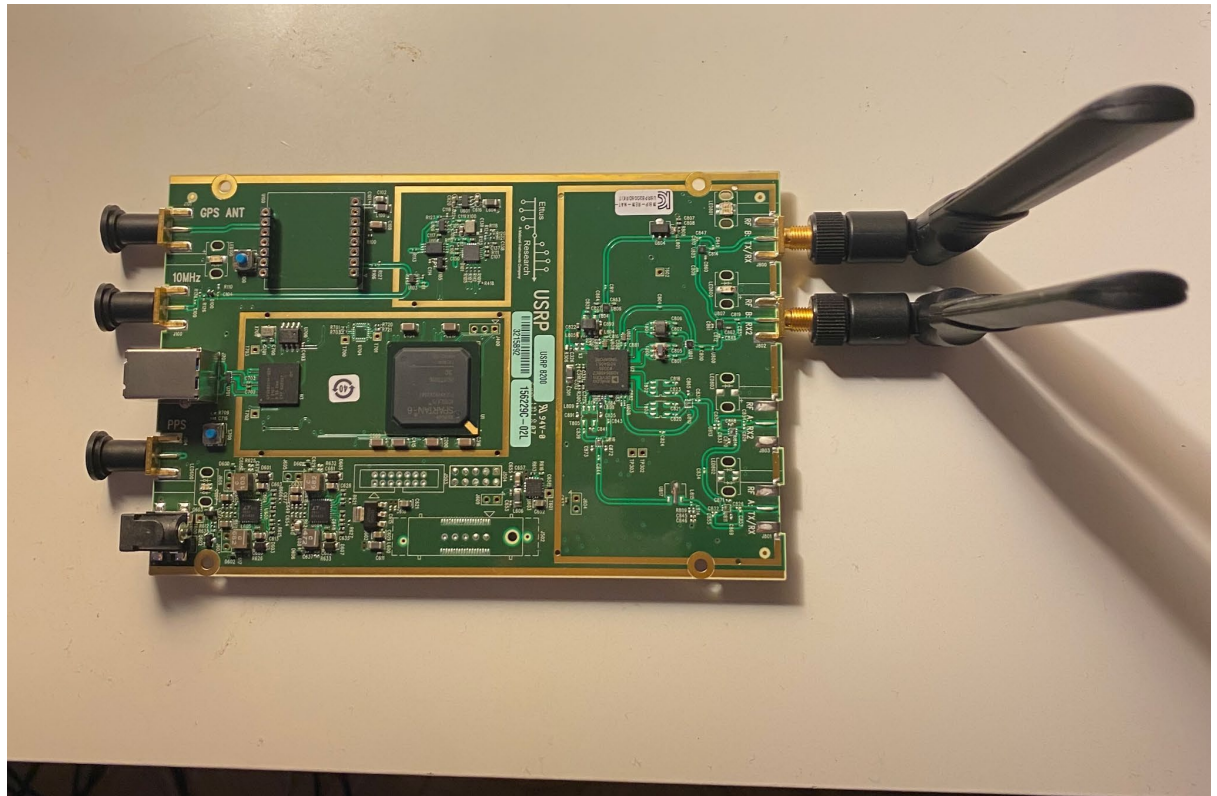

Rys. 14 USRP B200